# **ASD**MARKETWEEK

# **Welcome to the ASD Exhibitor Dashboard!**

Here's how to update your company information.

# **STEP 1**

## LOGIN

- 1. Go to march2025.smallworldlabs.com/home
- 2. Click the Login button
- 3. Click Forgot Password? to create a password

(Note: Everyone will need to do this for every show, as this password is different from the A2Z password you have for accessing online payments, etc)

#### 4. Enter your email address and click Submit

(Note: you will need to use the email address associated with your account. Contact your <u>Customer Success Manager</u> for help if needed)

#### 5. You will then receive an automated email to reset your password

(Note: This automated email will come from <u>Admin@smallworldlabs.com</u>, this email address is not monitored. Do not reply.

6. Click Reset Password in the email

#### 7. Create your password and click Reset Password

(Note: Save this password - your email and password will now transfer across Emerald events that are utilizing the Exhibitor Dashboard)

8. Return to the login page and log in with your email and new password

9. Once logged in, you will need to click the blue button that says Go to

**Exhibitor Dashboard** to begin updating your exhibitor profile

| Forgot password |
|-----------------|
| Login           |
|                 |
|                 |

# **STEP 2**

## **UPDATE YOUR COMPANY'S PROFILE**

It is SO important for you to update your company information as this info is the only way ASD buyers can find your company in the printed and online Vendor Directory. Be as thorough as possible for best results!

From your **Exhibitor Dashboard** page, update as much of the information below that is available to you depending on your package level:

#### 1. Add your company logo:

Click on the 3 dots on the top right of the cover photo and click on
Add Photo. Make sure your upload is JPEG/JPG file format.

| 1ARK               | KETWEEK                                            | <                                        |
|--------------------|----------------------------------------------------|------------------------------------------|
|                    |                                                    |                                          |
|                    |                                                    |                                          |
|                    |                                                    |                                          |
| 5<br>(ings to add! | Show Specials<br>You have 10 more listings to add! | Videos<br>You have 5 more videos to add! |
| 9                  | Add Listing                                        | Add Video                                |
|                    |                                                    |                                          |
| РНОТ               | 0:                                                 |                                          |
|                    | PHOT                                               | PHOTO:                                   |

**PRO TIP:** Images not aligning correctly after you upload? Try uploading again, and zooming out & centering the image on the preview screen before clicking **Save**.

### 2. Update your company's About section

• Click on the Edit link in the About section

| $\overline{\qquad}$         |                                            |                                                                                                    |        |  |
|-----------------------------|--------------------------------------------|----------------------------------------------------------------------------------------------------|--------|--|
| About                       | Name                                       | 7 Carats                                                                                                | [Edit] |  |
| Contact                     | What We Do                                 | This is where you tell your story.                                                                      |        |  |
| Brand Identifiers & Company | Founded                                    | 1985                                                                                                    |        |  |
| Offerings/Services          | Keywords (Enter by comma separated values) | Tradeshows, General Merchandise                                                                         |        |  |
|                             | Categories (5)                             | Fragrance / Perfume, Furniture / Lamps / Lighting, Interior Décor (Curtains, Wall Art, etc.), Christmas |        |  |
|                             |                                            |                                                                                                    |        |  |

#### • Edit/Fill in all sections, especially:

**Name:** Add/edit your company name how you would like it to appear in the printed and the mobile app.

**What We Do:** Add a description of your company so buyers know who you are, what you sell, and why they should buy your products.

**Keywords:** Adding your products, categories and brands as keywords will help ensure your company appears in searches in the Mobile App.

\*This is your opportunity to be specific about the brands and products you offer. Be sure to separate each keyword with a comma. Maximum 499 characters, including commas and spaces.

**Product Categories:** Select up to 5 relevant Product Categories, as this will ensure your company is listed in these sections of the printed Vendor Directory and when buyers search the Mobile App.

Culver City, CA

United States

https://www.facebook.com/ASDMarketV

https://www.instagram.com/asdmarketv

https://www.linkedin.com/company/asd-market-week

Don't forget to click **SAVE** once you are finished!

## 3. Update your company's Contact section

Address

Instagram

LinkedIn

About

Contact

Brand Identifiers & Company Offerings/Services

• Click Contact and then click on the Edit link

Edit/Fill in all sections, and click Save

## 4. Update your company's Brand Identifiers & Company

## **Offerings/Services section**

• Click on the Edit link in the Brand Identifiers & Company

## Offerings/Services section

|   | About<br>Contact<br>Brand Identifiers & Company<br>Offerings/Services | Brand Identifiers<br>Company Offerings/Services | Made in the USA products<br>Ecommerce Friendly | [Est]                          |
|---|-----------------------------------------------------------------------|-------------------------------------------------|------------------------------------------------|--------------------------------|
| 0 | Select all of t                                                       | the options <sup>.</sup>                        | that apply:                                    |                                |
|   | Brand Ide                                                             | <b>ntifiers:</b> Uniqu                          | ue characteristics                             | of your company/products.      |
|   | <b>Company</b><br>customers                                           | Offerings/Se                                    | <b>rvices:</b> Additiona                       | l services you provide to your |
|   | Don't for                                                             | get to click \$                                 | SAVE once you                                  | are finished!                  |

# Continue onto Step 3 to upload company listings!

# **STEP 3**

## **ADD YOUR COMPANY LISTINGS**

Add Press Releases, Products, Show Specials, and Videos Depending on your package level, you have the ability to add the following listings that will be displayed in various sections of the ASD Mobile App, used by attendees when planning which exhibitors to see at the show:

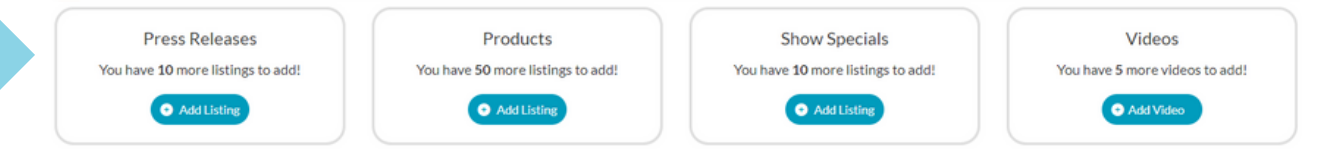

**To Add Press Releases:** Click **Add Listing** and fill in the **Title** of the press release, use the **Description** box to add the body of the press release, add a link to the **Learn More** box, and click **Save** once complete. - On the next page, click **Add Photo** to add a photo to the listing.

**To Add Products:** Click **Add Listing** and fill in the **Title** and **Description** of the product you want to highlight, add a link to the **Buy Now** box, and click **Save** once complete.

- On the next page, click Add Photo to add a photo of the product.

**To Add Show Specials:** Click **Add Listing** and fill in the **Title** of the show special you are promoting, use the **Description** box to add the details of the deal or offer, add a link to the **Learn More** box, and click **Save** once complete.

- On the next page, click Add Photo to add a photo to the listing.

**To Add Videos:** Click **Add Video** and fill in the **Title** and **Description** of the video you want to post, add the video link to the **Add Video** box, and click **Save** once complete.

**PRO TIP:** To update or replace listing images, first open the listing and then click on the current photo. After the listing image is opened, click on the 3 dots indicated to the right, and select "Delete Image". This will remove the current image for the listing. Then follow the instructions above for uploading an image.

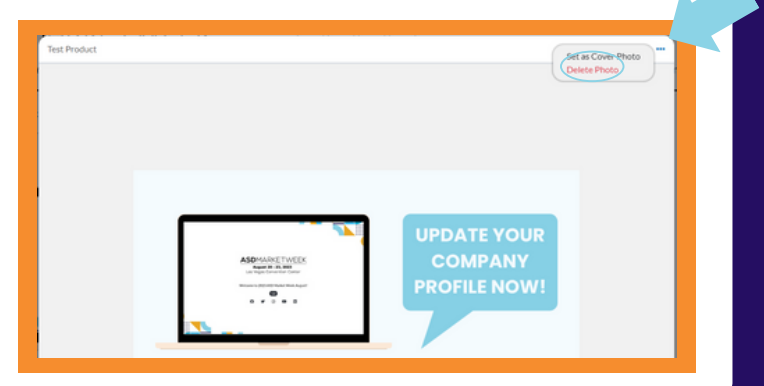

# **APPENDIX 1**

## **EXHIBITOR TASKS**

Tasks appear on the Exhibitor Dashboard directly above the *Listings* section at the bottom of the page. Tasks are common items exhibitors must complete prior to the start of the show.

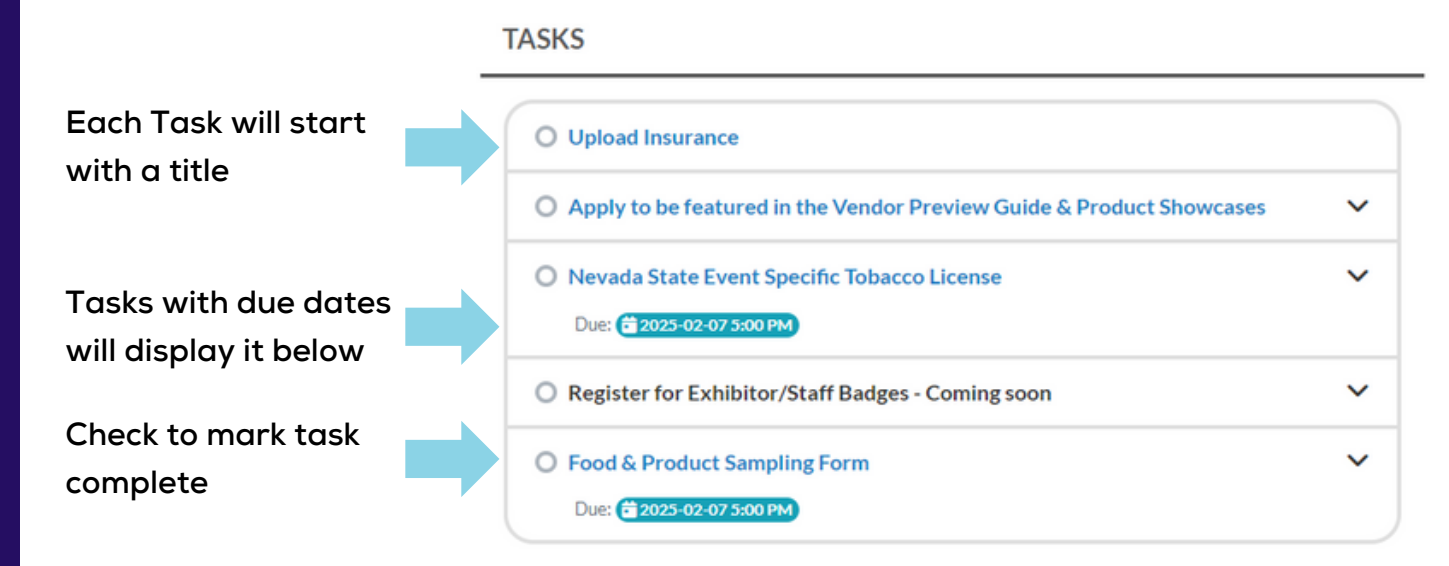

Not all Tasks are relevant to each exhibitor. If a task does not apply to you, mark it as complete to continue the progress on your profile.

# **FEATURED LINKS**

Featured Links are recommended action items for exhibitors, though they are not required and many items have no-due date

#### FEATURED LINKS

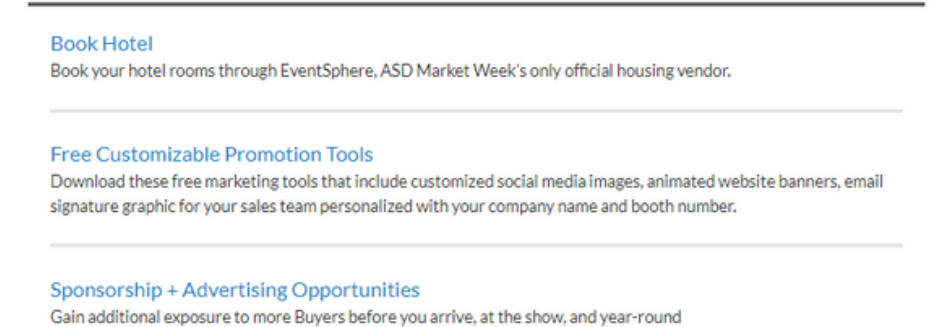

# **APPENDIX 2**

# **COMPANY PROFILE PROGRESS BAR**

Located at the top of the Exhibitor Dashboard, the Progress Bar is a visualization of your Company Profile completeness.

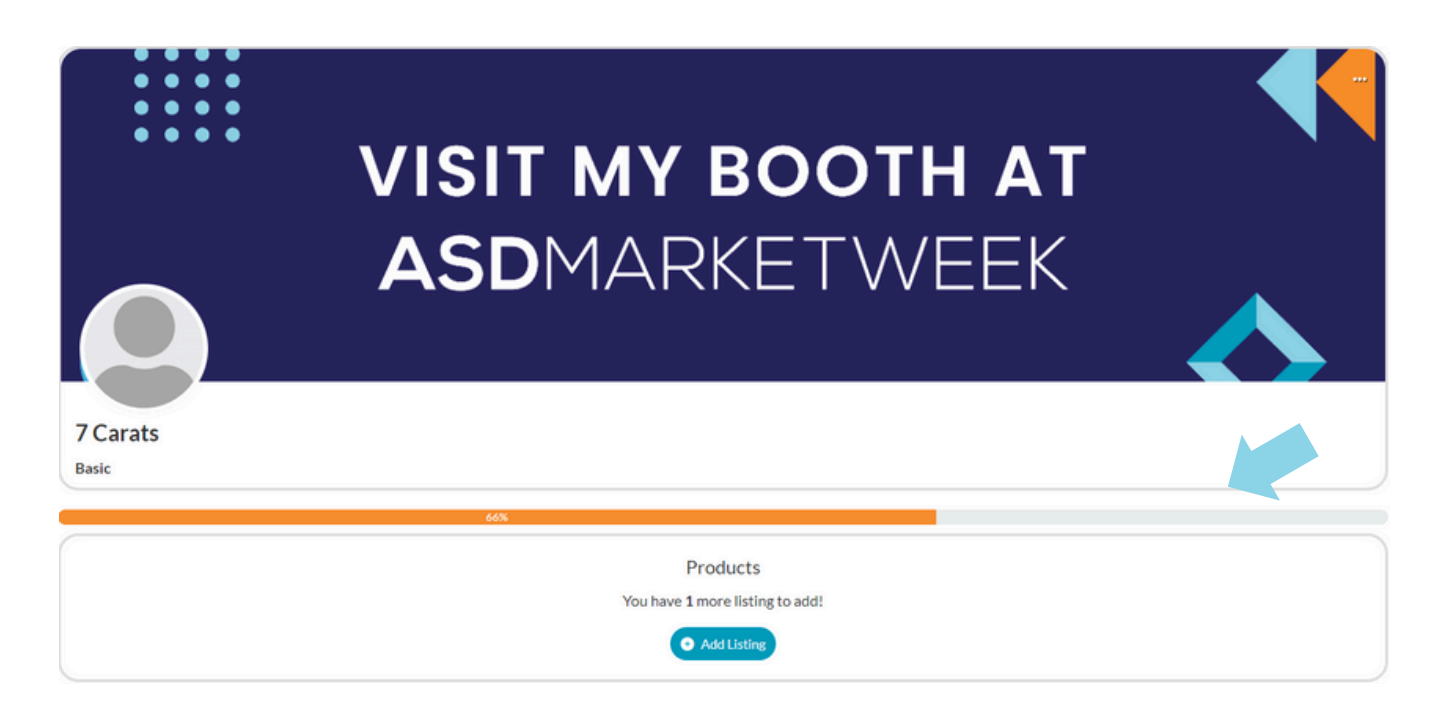

## **HOW TO GET TO 100%**

Complete the following items to reach 100%

- Update What We Do in the About field: Step 2-2
- Update Founded in the About field: Step 2-2
- Update Website in the About field: Step 2-2
- **Update Keywords in the About field:** Step 2-2
- Update Categories in the About field: Step 2-2
- Upload all Company Listings based on package level: Step 3
  - **Complete all Tasks:** Appendix 1

# **APPENDIX 3**

# **SWITCHING ORGANIZATIONS**

Each booth space at ASD Market Week receives a unique Company Profile. If you have multiple booths at ASD, you have multiple Company Profiles.

It is recommended that you update each Company Profile to generate the maximum amount of exposure when buyers search through the Mobile App. Follow the instructions below to switch between profiles.

1. Go to the Exhibitor Dashboard Tab and select "Switch Organizations"

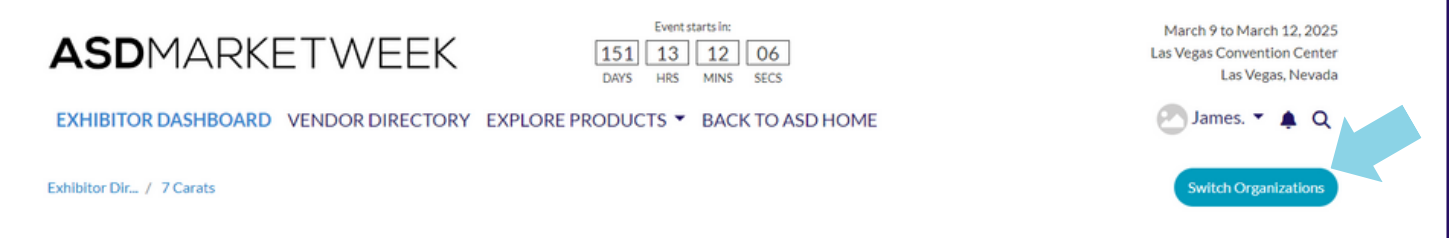

## 2. From the pop-up menu select View Organization Hub

| Zhejiang Broad International          |                        |
|---------------------------------------|------------------------|
| Convention &                          |                        |
|                                       | Visit Organization Hub |
| KINNEX INT'L INC.                     |                        |
|                                       | Visit Organization Hub |
| Guides Choice Apparel Specialists Llc |                        |
|                                       | Visit Organization Hub |

## 3. Proceed with instructions as normal to make changes

The log in credentials you are using when opening the "Switch Organization" menu must be associated with the other Company Profile to proceed. Contact your <u>Customer Success Manager</u> for assistance.